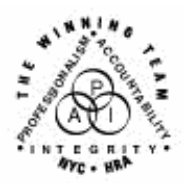

FAMILY INDEPENDENCE ADMINISTRATION

Seth W. Diamond, Executive Deputy Commissioner

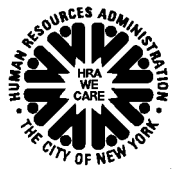

James K. Whelan, Deputy Commissioner Policy, Procedures and Training Lisa C. Fitzpatrick, Assistant Deputy Commissioner Office of Procedures

## POLICY BULLETIN #06-76-SYS

## ACCESSING THE FIAWEB FROM PAPERLESS OFFICE SYSTEM (POS)

| <b>Date:</b><br>May 18, 2006                                                                                                 | Subtopic(s):<br>POS                                                                                                    |                                                               |
|----------------------------------------------------------------------------------------------------|----------------------------------------------------------------------------------------------------|---------------------------------------------------------------|
| His procedure can<br>now be accessed on the<br>FIAweb.                                                                       | The purpose of this policy bulletin is to provide instructions to all Job<br>Center staff for accessing the Family Independence Administration<br>(FIA) web pages from POS. This policy bulletin serves as information<br>for all other staff.                                                                                                    |                                                               |
|                                                                                                    | A link to the FIAweb is available in POS to enable staff to access the<br>Human Resources Administration (HRA) intranet without having to<br>exit POS. To access the FIAweb when using POS, staff should<br>complete the following actions:                                                                                                    |                                                               |
|                                                                                                    | <ul> <li>Click "Help," located on the menu bar at the top of the window, or<br/>press <alt><h> to display a drop-down window with a list of<br/>several options.</h></alt></li> </ul>                                                                                                    |                                                               |
| Staff may click the other<br>links in the drop down<br>window to access the<br>specified information on<br>the HRA intranet. | Version 10.1 - Paperless Office System - [Activities Management]         File       Edit         Image: Supervisor I       E-mail POS Help         Image: Supervisor I       FIA web pages         Unit Filter       Dist for Temporary Housing         POS Help       List of Temporary Housing         POS Help on the Intranet       File on the Intranet | Click "Help" to display<br>the drop-down window.              |
|                                                                                                    | Vorker C     Mu C     Print On Demand     Print On Demand Liasons     Pos Status     Activity Status Filter     About     Click "FIA web pages" to open the FIA H     page 2 and navigate through the FIAwet                                                                                                    | Click "FIA web pages" to<br>display the FIA Home<br>web page. |

For a tutorial on the FIAweb click on the link below:

http://fndocument/cdcop enclient/DocContent.asp x?Library=HRAContent^f ndocument&Id=0037564 14&ObjType=2&Op=Op en

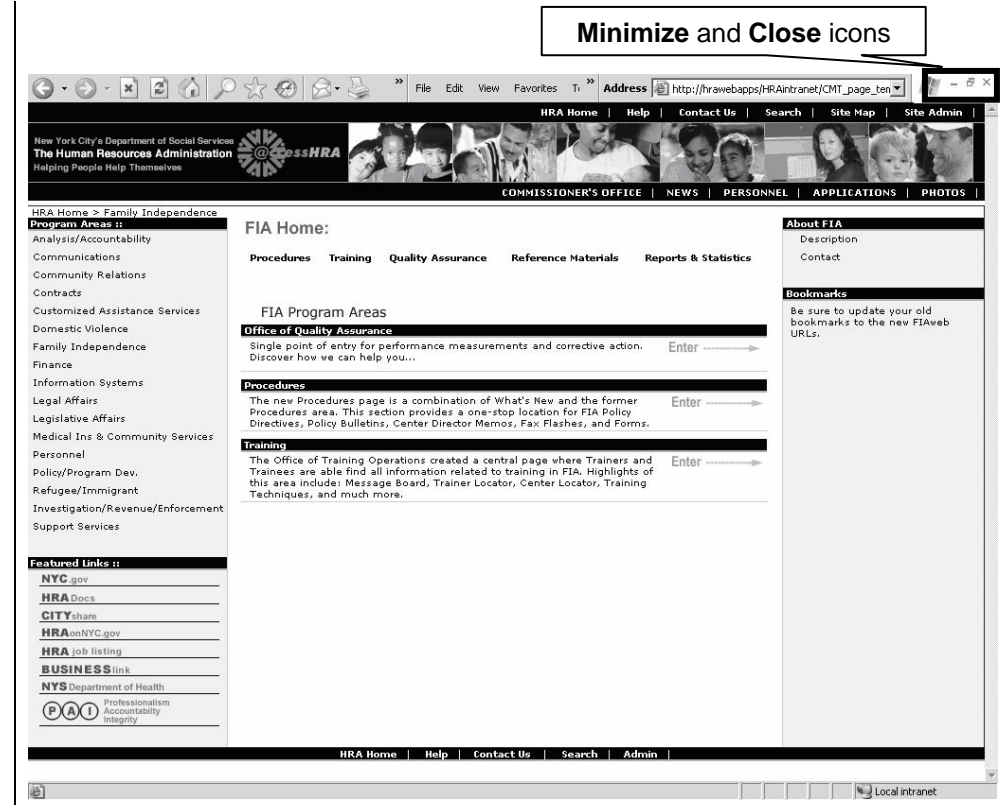

Using the icons located at the top-right corner of the window, staff may return to POS by clicking the Minimize icon  $\square$  to remove the FIAweb from view or by clicking the Close icon  $\bowtie$  to exit the FIAweb.

**Note**: The steps outlined above may be initiated from any POS window that displays **Help** on the menu bar.

Effective Immediately